## Guía para realizar el Juego de esquivar balones

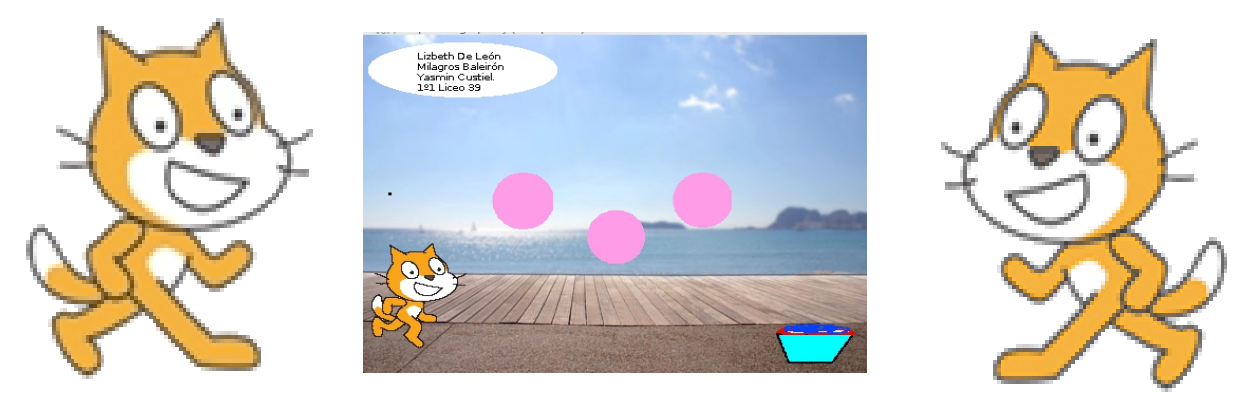

El objetivo es trasladar al gatito u otro personaje de un lado a otro de la pantalla para recoger un objeto (en la variante podría ir recogiendo varios que fueran apareciendo de un lado u otro de la pantalla a medida de que el personaje cumple sus objetivos y trabajar con una variable que aumente la velocidad).

En primera instancia lo que vamos a hacer es dibujar los objetos que precisamos. En este caso ya tenemos el gatito, por lo que haremos un plato de comida (podemos traer un objeto similar de la biblioteca) y una de las pelotas (también se puede importar).

Vayamos a la programación.

Lo primero que haremos será que el gatito se mueva con las teclas por lo que iremos al GATO y añadiremos el siguiente código:

| al presionar tecla flecha derecha                                                     | al presionar tecla flecha izquierda                                                                                                    |
|---------------------------------------------------------------------------------------|----------------------------------------------------------------------------------------------------|
| mover 10 pasos                                                                        | mover -10 pasos                                                                                                    |
| al presionar<br>mostrar<br>fijar tamaño a 100 %<br>ir a x: -188 y: -94<br>por siempre | Bien, ahora lo que vamos a hacer es que vaya a la<br>comida y la agarre.<br>En este caso vamos a copiar el siguiente código. Lo<br>que hace es cuando toca la Comida entonces el gatito<br>crece y cambia de color. Además manda una señal<br>Comió que será recogida por la Comida para<br>desaparecer en ese momento. |
| fijar tamaño a 120 %                                                                  | En la Comida el código que va es este                                                                                                    |
| cambiar efecto color v por 25                                                         | al presionar / al recibir Comio                                                                                                    |
| enviar Comio v                                                                        | mostrar                                                                                                    |

**Ejercicios de Scratch** 

*a*sergiopalay

Impecable, bueno ahora nos queda que aparezcan las pelotas en acción. Las mismas se van a mover de forma constante de arriba a hacia abajo. Es por eso que voy a la PELOTA y copio el siguiente código..

| al presionar 🦰           |  |
|--------------------------|--|
| apuntar en dirección 180 |  |
| por siempre              |  |
| mover 5 pasos            |  |
| rebotar si toca un borde |  |
|                          |  |
|                          |  |

Lo último que falta ahora es hacer que se pierda cuando la pelota toca al gato. Regreso al Gato y le copio el siguiente código

| 1        |              |       |    |     |    |     |   |   |     |      |  |
|----------|--------------|-------|----|-----|----|-----|---|---|-----|------|--|
| al presi | ionar        |       |    |     |    |     |   |   |     |      |  |
| por sie  | mpre         |       |    |     |    |     |   |   |     |      |  |
| si       | étoca        | ando  | Ob | jet | 04 | Ŧ   | ? | e | nto | nces |  |
| de       | cir M        | Jeroo |    |     |    |     |   |   |     |      |  |
| en       | viar         | nurio | •  |     |    |     |   |   |     |      |  |
| es       | conde        |       |    |     |    |     |   |   |     |      |  |
|          | <del>ر</del> |       |    |     | *  | . 1 |   | * | . * | . *  |  |

En Objeto4 (va el nombre de la pelota) y repito este código la cantidad de pelotas que tenga. Nota que manda una señal murió. Eso hace que el juego termine ¿Cómo? Como siempre, yendo al escenario y preparando dos disfraces. Luego en la programación del escenario agregaremos el código final.

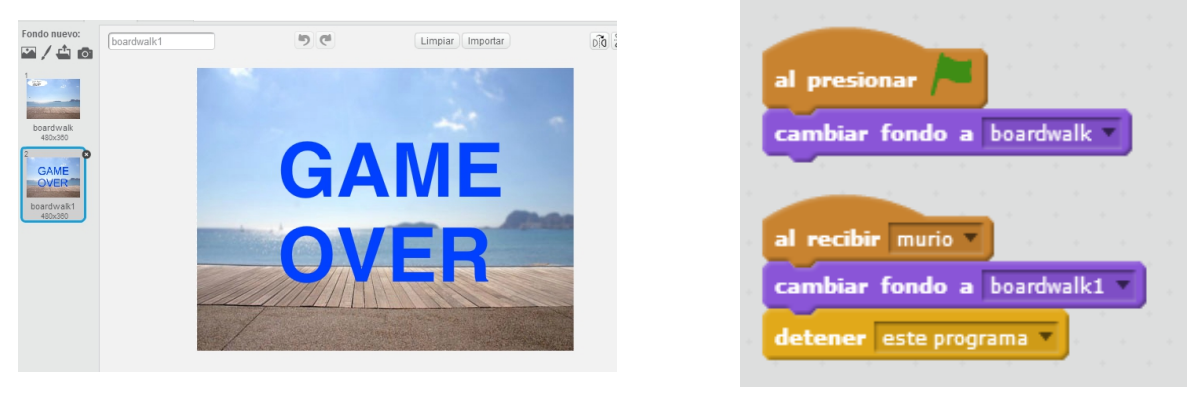